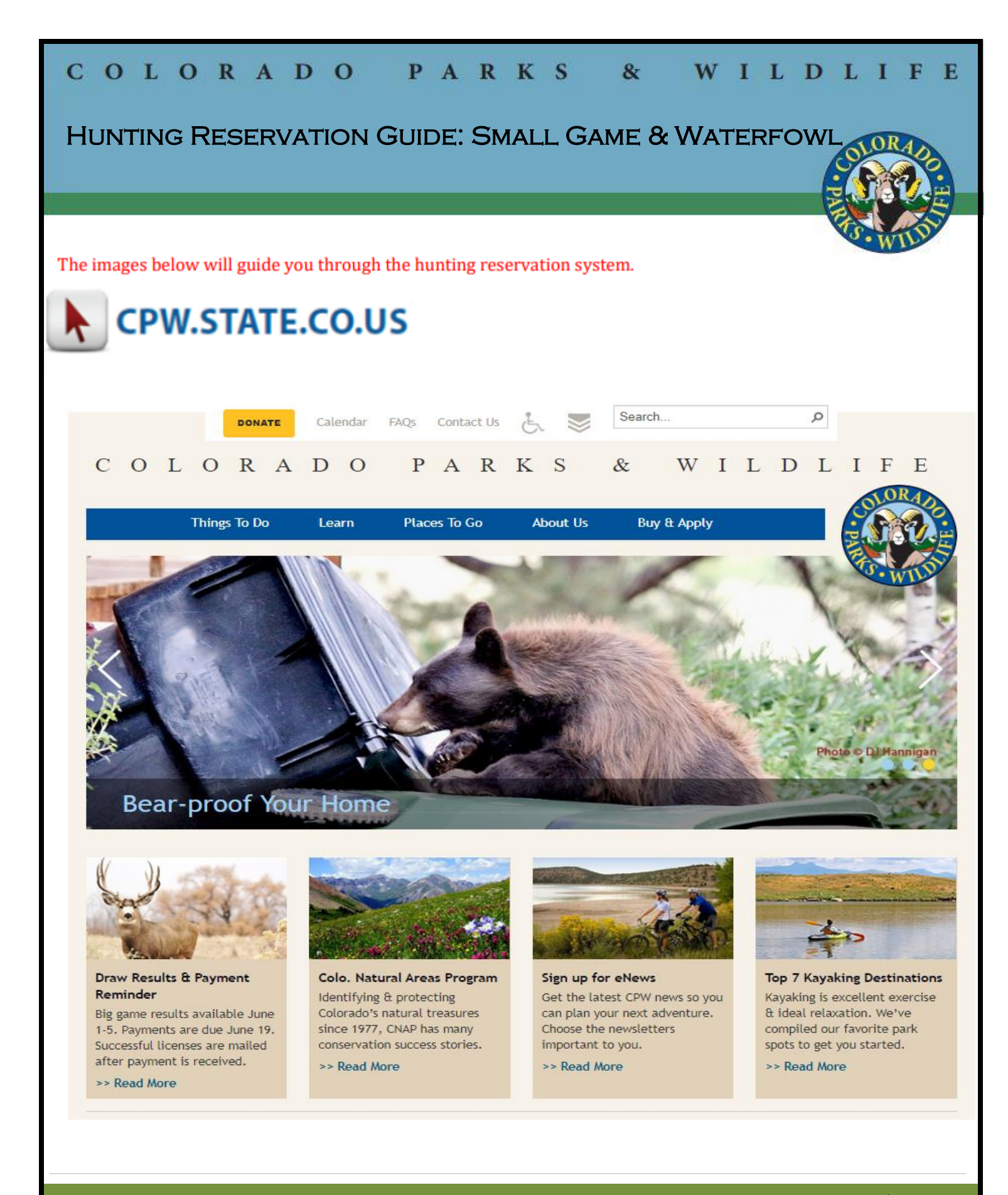

COLORADO PARKS & WILDLIFE . 6060 Broadway, Denver, CO 80216 . 303-297-1192 . cpw.state.co.us 1 | P a g e

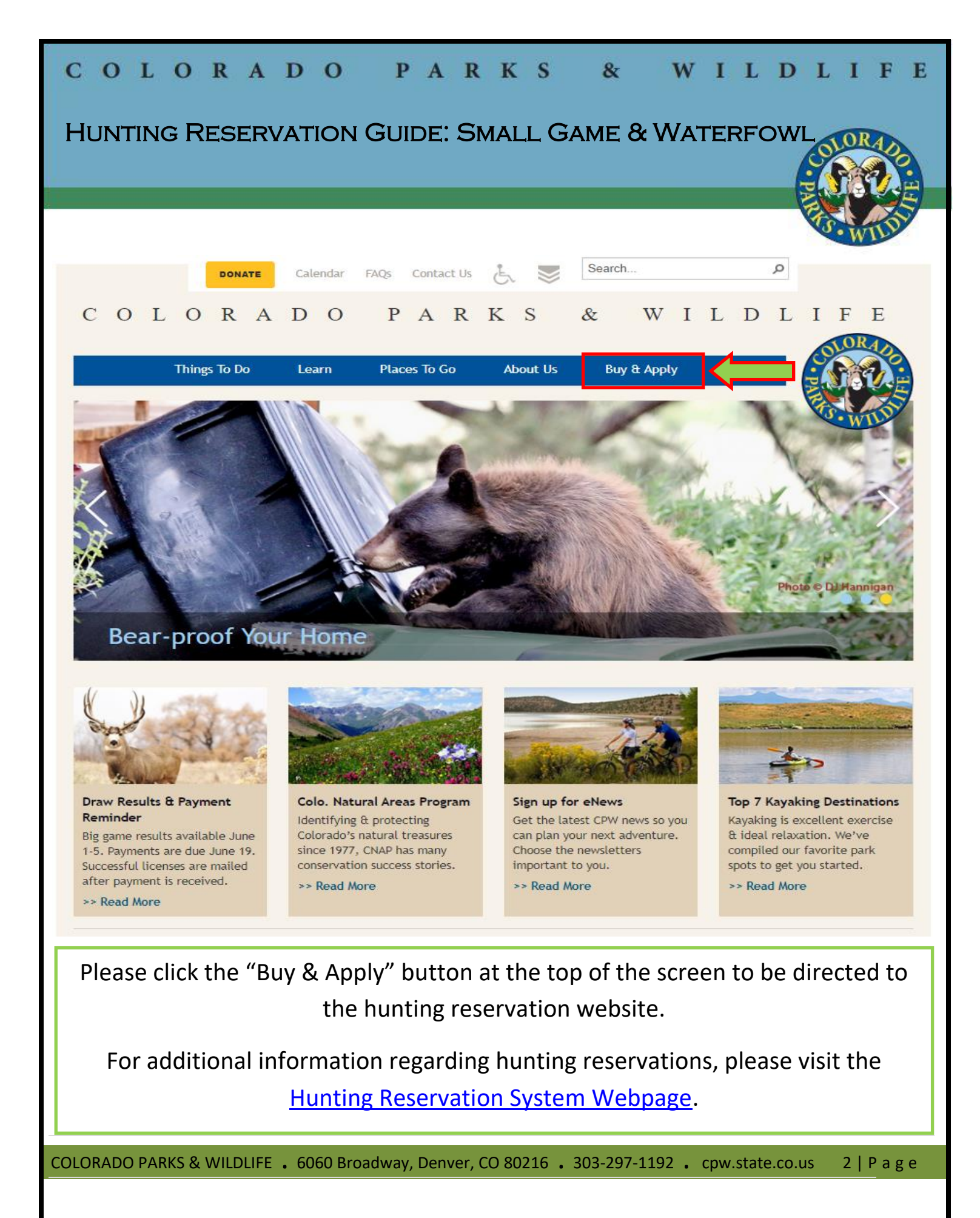

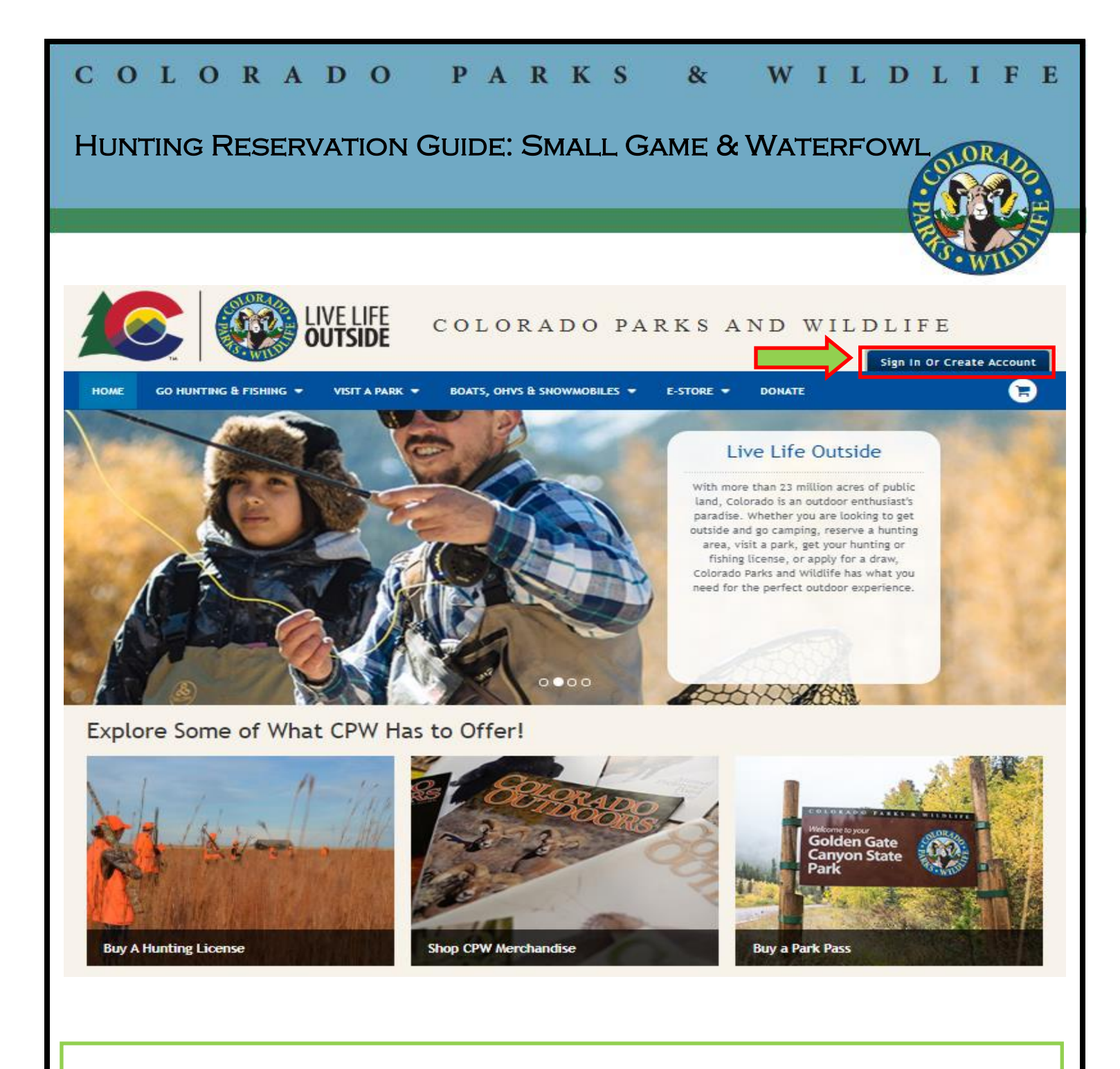

Please click the "Sign in Or Create Account" link at the upper right-hand corner top of the screen to sign into your account.

COLORADO PARKS & WILDLIFE . 6060 Broadway, Denver, CO 80216 . 303-297-1192 . cpw.state.co.us 3 | P a g e

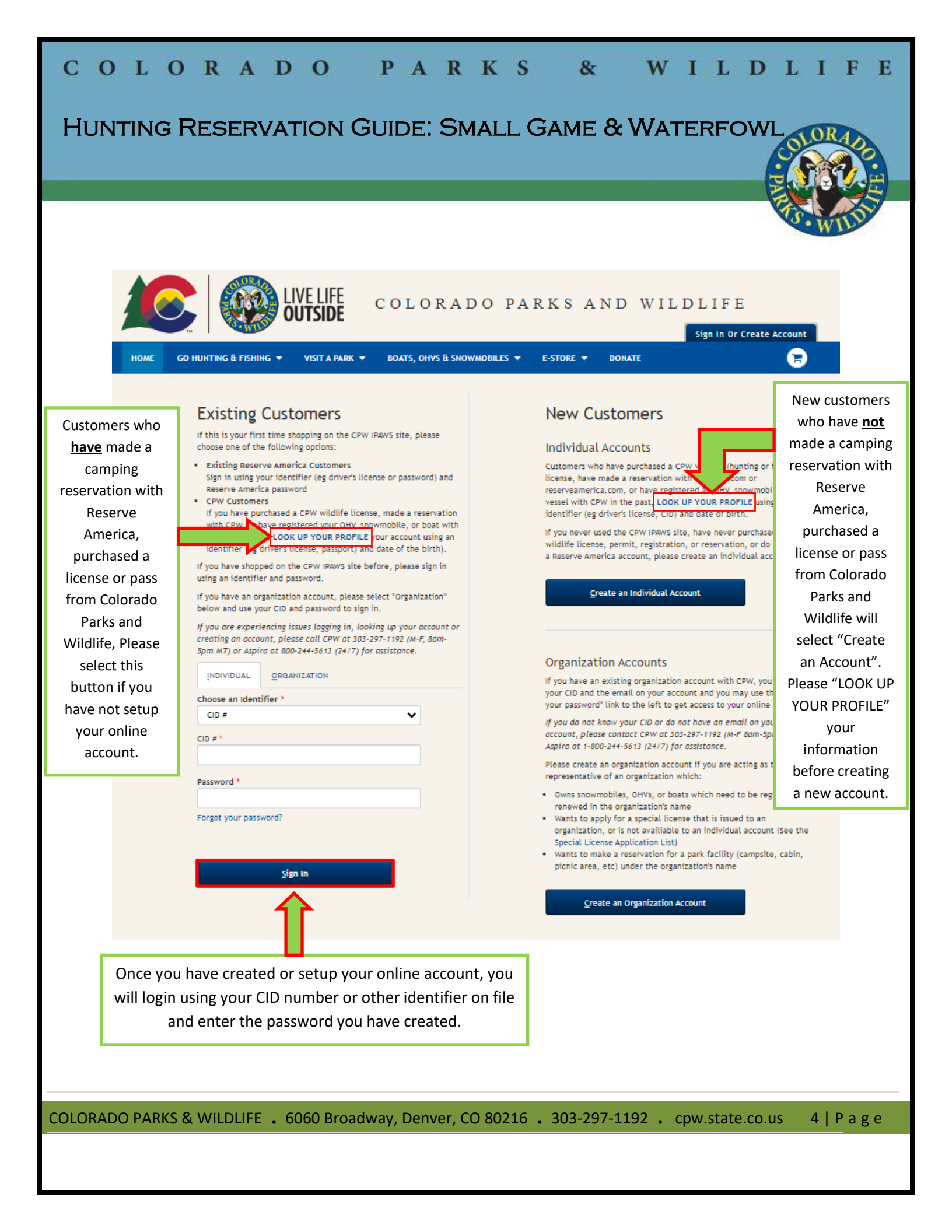

| COLORADO PARKS & WILDLIFE                                                                                                    |
|----------------------------------------------------------------------------------------------------|
| HUNTING RESERVATION GUIDE: SMALL GAME & WATERFOWL                                                                                                    |
| Automatical and a sale squet Buy offic Certificates   Buy relative stands is other Licenses   Buy relative stands is other Licenses   Buy relative stands is other licenses   Buy relative stands is other licenses              |
| Connect       Colorado Parks & Wildlife       CPW Home         Image: CPW       CPW Hunt       Image: CPW Hunt       Image: CPW Hunt <t< td=""></t<> |
| COLORADO PARKS & WILDLIFE • 6060 Broadway, Denver, CO 80216 • 303-297-1192 • cpw.state.co.us 5   P a g e                                                                                                    |

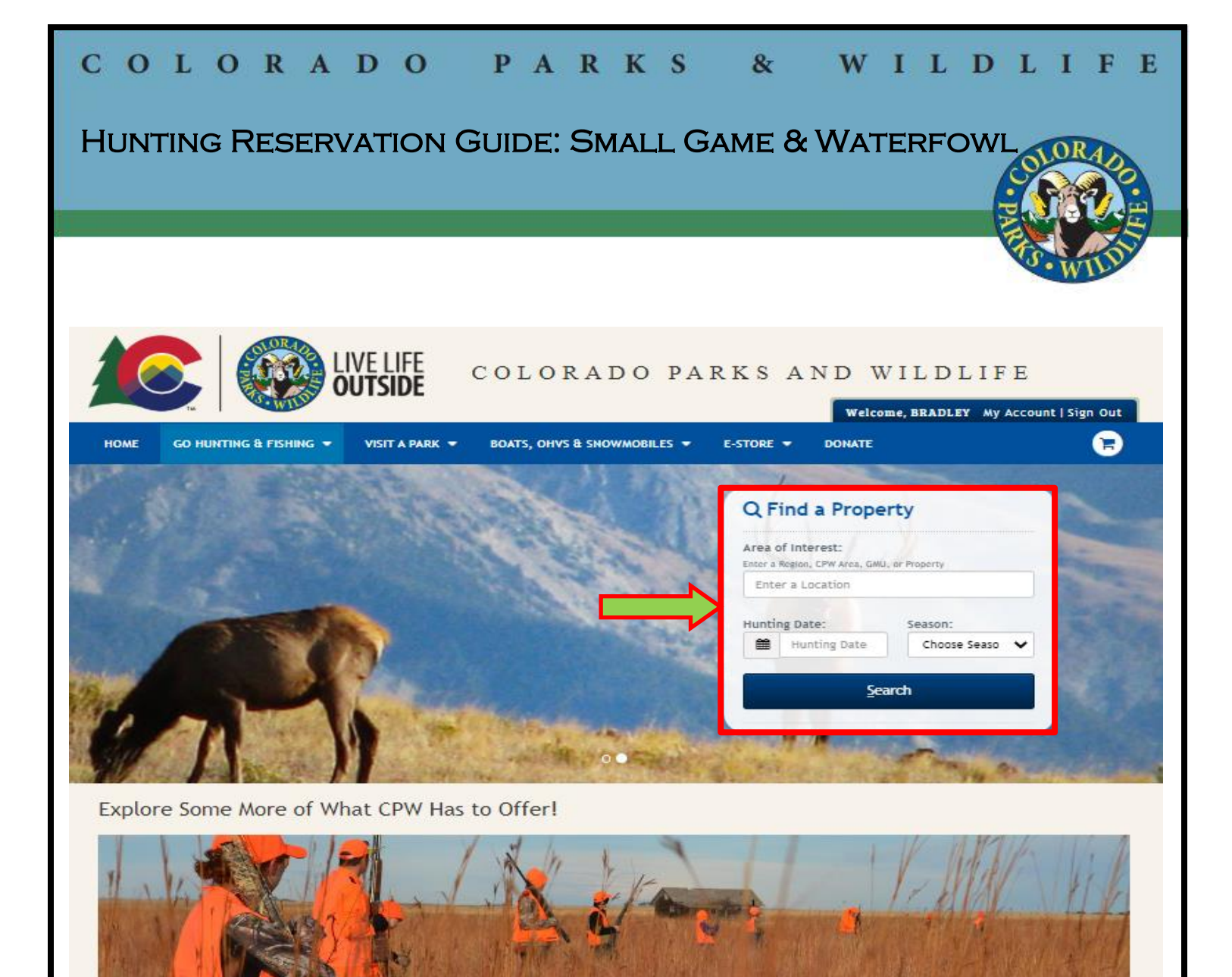

Please enter your "Area of Interest" to find the property you wish to make a hunting reservation. You may also enter your "Hunting Date" and "Season". You may enter a hunting date with no area of interest to see available properties for the specific day you wish to hunt. You may also leave all fields blank and select "Search" to see a list of all properties.

Buy a Hunting License

COLORADO PARKS & WILDLIFE • 6060 Broadway, Denver, CO 80216 • 303-297-1192 • cpw.state.co.us 6 | P a g e

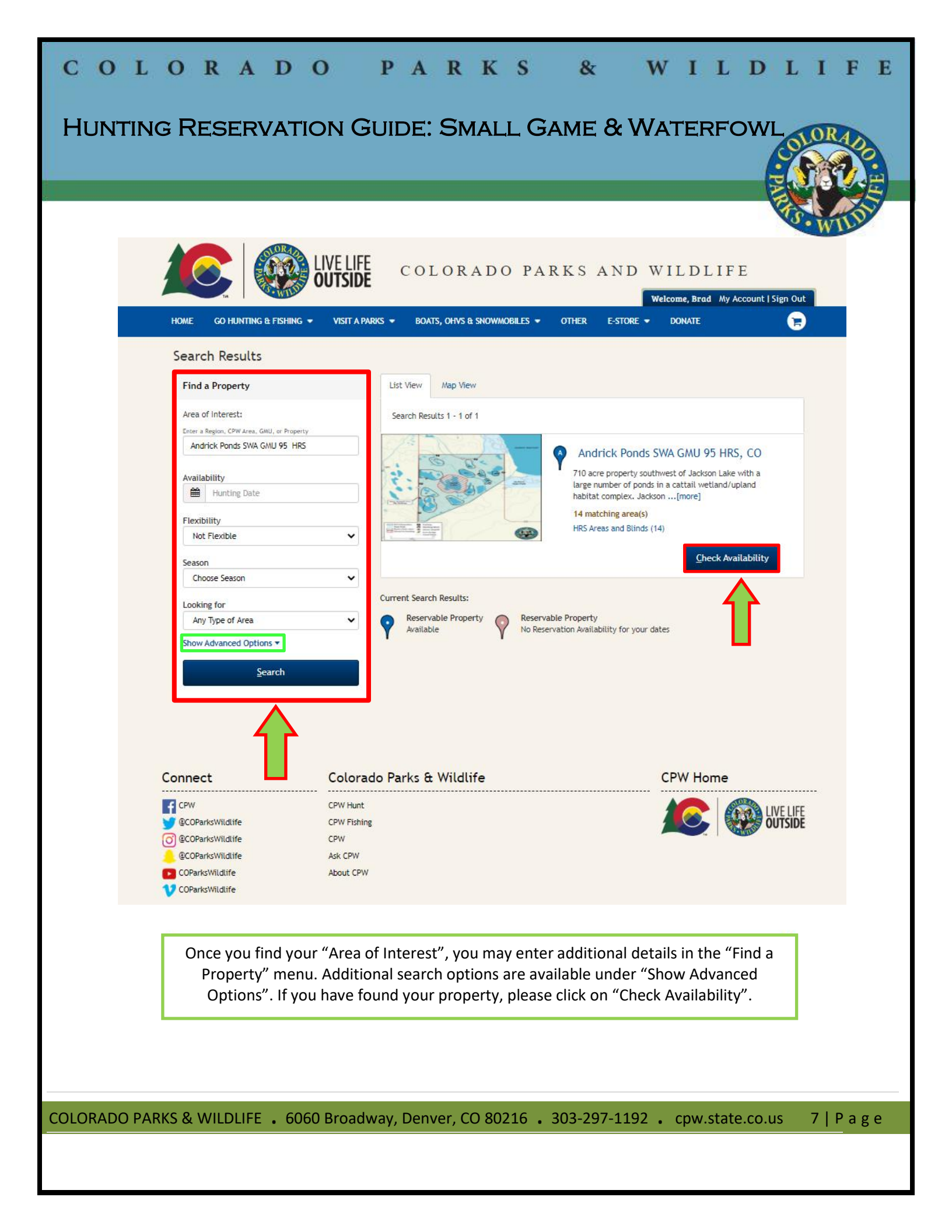

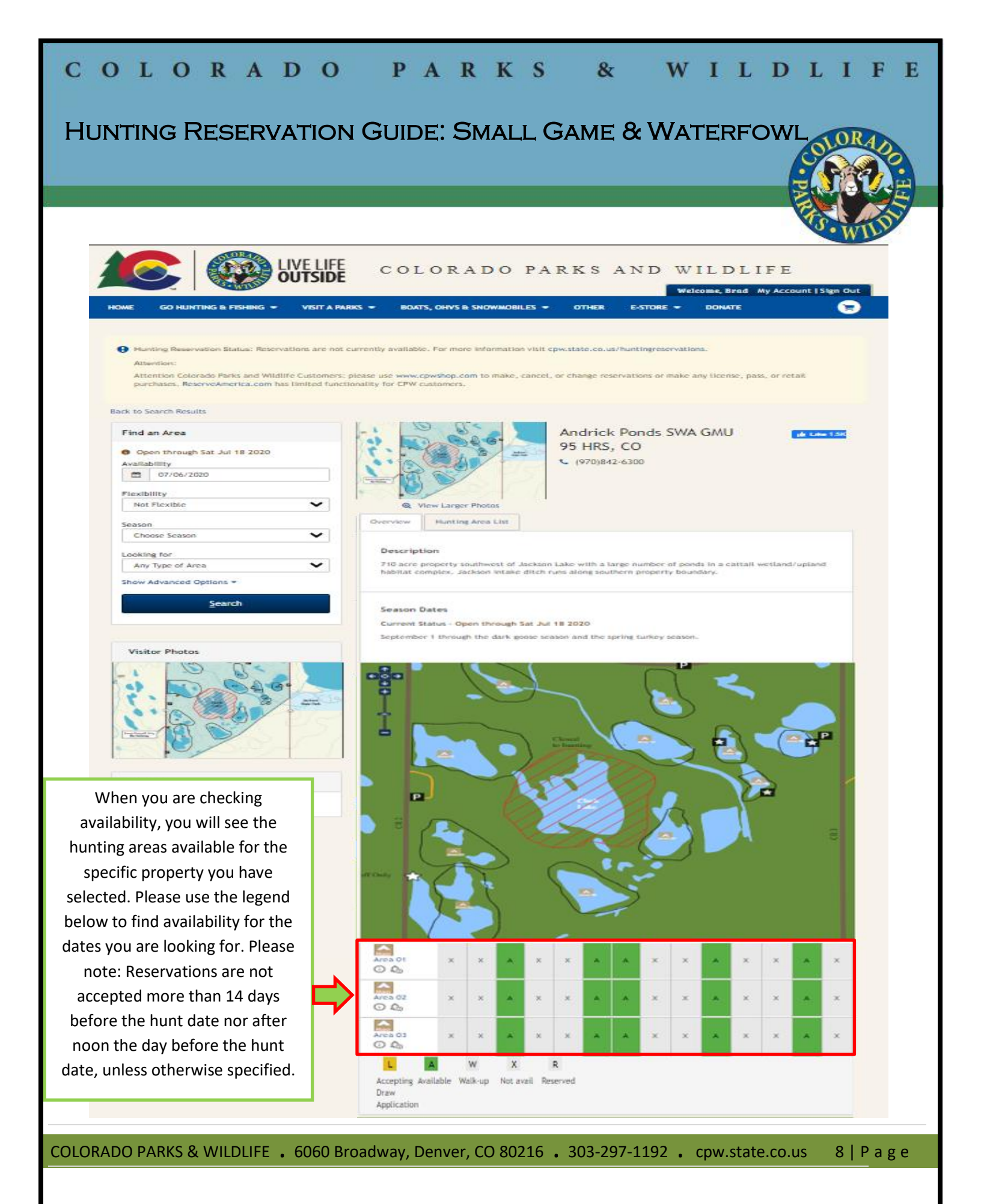

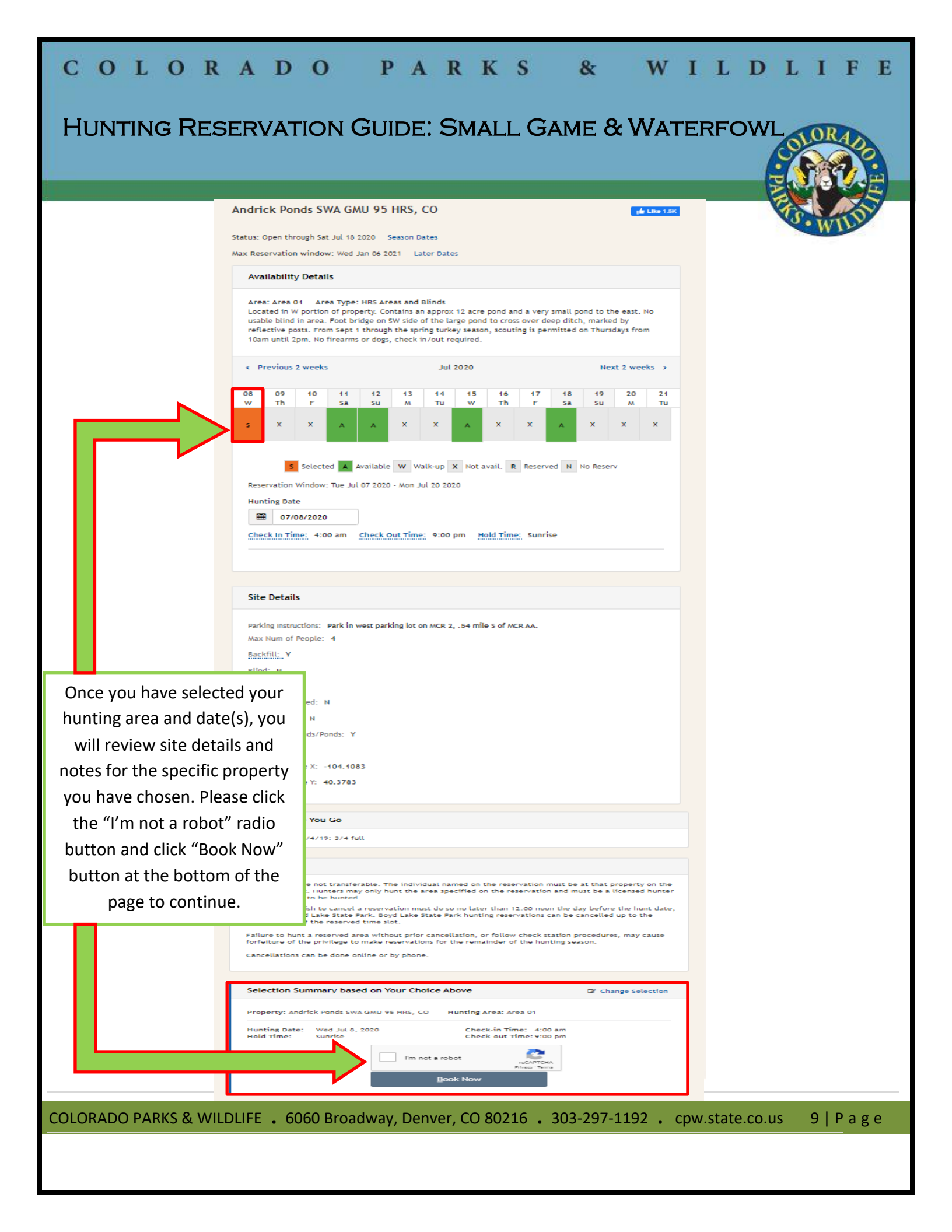

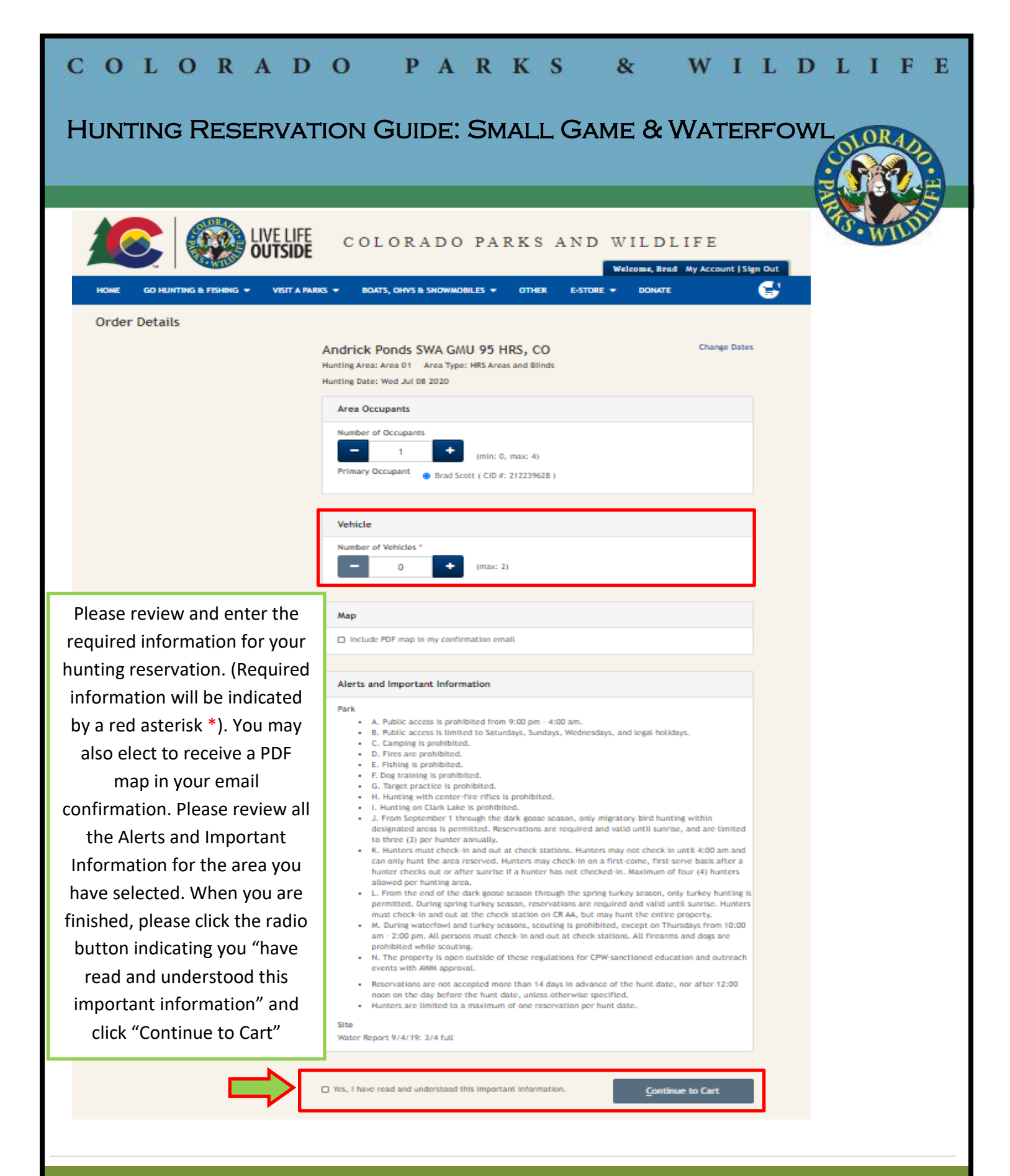

| COLORAD<br>HUNTING RESERVA                         | O PARKS                                                | & W I<br>Game & Water              | L D L I F E             |
|----------------------------------------------------|--------------------------------------------------------|------------------------------------|-------------------------|
|                                                    |                                                        |                                    | WILDS                   |
|                                                    | LIVELIFE COLORADO PAR<br>OUTSIDE                       | KS AND WILDLIF<br>Weicome, Brad My | E<br>Account   Sign Out |
|                                                    | VISIT A PARKS - BOATS, OHVS & SNOWMOBILES -            | OTHER E-STORE - DONATE             |                         |
| Hunter Reservations In your Sho                    | opping Cart                                            | Price/Fees Order Summar            | ry                      |
| Andrick Ponds SWA GMU 95 HRS<br>Hunting Area:      | Hunting Date: Jul 08, 2020<br>Primary: Brad Scott      | \$0.00 Subtotal                    | \$0.00                  |
| Area 01<br>Type:<br>HRS Areas and Blinds<br>Remove | # of Occupants: 1  Change Details                      | Total                              | \$0.00                  |
|                                                    | Subtotal:                                              | \$0.00                             |                         |
|                                                    | <u>C</u> ontinue Shopping                              | Proceed To Checkout                |                         |
| Connect                                            | Colorado Parks & Wildlife                              | CPW Home                           |                         |
| COParksWildLife                                    | CPW Hunt<br>CPW Fishing<br>CPW<br>Ask CPW<br>About CPW |                                    |                         |
| Complete your h                                    | unting reservation by clicking the                     | e "Proceed To Checkout'            | ' button.               |
|                                                    |                                                        |                                    |                         |
| OLOPADO PARKS & WILDLIFE                           | 6060 Broadway, Denver, CO 80216                        | 203-297-1192 . cpw.s               | tate colus — 11   Plage |
|                                                    |                                                        | • 505 £57 £25£ • • •               |                         |

| COLORADO                                                                                                    | PARKS                                                                                                    | 6 & V                                                                                                    | VIL                              | DLI                            | FE                  |
|----------------------------------------------------------------------------------------------------|----------------------------------------------------------------------------------------------------|----------------------------------------------------------------------------------------------------|----------------------------------|--------------------------------|---------------------|
| HUNTING RESERVATION                                                                                                    | GUIDE: SMALL                                                                                                    | GAME & WA                                                                                                    | ATERFO                           | WL OR                          |                     |
|                                                                                                    |                                                                                                    |                                                                                                    |                                  | W.                             | TUDY                |
|                                                                                                    | FE COLORADO P                                                                                                    | ARKS AND V                                                                                                    | VILDLIFE<br>Felcome, Brad My Acc | count   Sign Out               |                     |
| HOME GO HUNTING & FISHING 🔻 VISIT                                                                                                    | A PARKS 👻 BOATS, OHVS & SNOWMOBILES                                                                                                    | ▼ OTHER E-STORE ▼                                                                                                    | DONATE                           | Đ                              |                     |
| Checkout<br>Note: any hunt codes entered are not held for<br>license(s) have been purchased.                                                                                                    | r you until you submit payment and receiv                                                                                                    | e confirmation that the                                                                                                    |                                  |                                |                     |
| Cart Summary                                                                                                    |                                                                                                    |                                                                                                    | Order Summary                    |                                |                     |
| Andrick Ponds SWA GMU 95 HRS<br>Hunting Area:                                                                                                    | Hunting Date: Jul 08, 2020<br>Primary: Brad Scott<br># of Occupants: 1                                                                                                    | \$0.00                                                                                                    | Subtotal                         | \$0.00                         |                     |
| Area 01<br>Type:<br>HRS Areas and Blinds                                                                                                    |                                                                                                    |                                                                                                    | Total                            | \$0.00                         |                     |
| Round up your purchase to help preserv                                                                                                    | e Colorado's natural resources.                                                                                                    | +                                                                                                    |                                  |                                |                     |
| 0                                                                                                    | Yound up to \$1                                                                                                    | \$1.00                                                                                                    |                                  |                                |                     |
| 0                                                                                                    | lound up to \$2<br>Round up to \$3                                                                                                    | \$2.00                                                                                                    |                                  |                                |                     |
| 0                                                                                                    | Other Donation                                                                                                    | anks                                                                                                    |                                  |                                |                     |
| Terms and Conditions<br>Note: You must scroll and read through                                                                                                    | the below Terms and Conditions to agree                                                                                                    | 2.                                                                                                    |                                  |                                |                     |
| You must read and accept these terms before pu                                                                                                    | rchasing or applying for a license, pass, permit, o                                                                                                    | or registration.                                                                                                    |                                  |                                |                     |
| Any person who exercises the benefits of any Col<br>certifies to the truth of all statements made in p<br>limited to, statements necessary to establish res<br>eligibility for individual pass types. The making o<br>fishing licenses, park passes, permits, or registra<br>Colorado State Parks and all related passes, perm | prado hunting license, fishing license, park pass,<br>urchase of the license, pass, permit, or registrat<br>dency, compliance with state hunter education r<br>f false statements in connection with the purcha<br>tions is a criminal offense. Use of Colorado hunti<br>its, and registrations are subject to Colorado Pa | permit, or registration<br>ion, including, but not<br>equirements, and<br>se of hunting licenses,<br>ng and fishing licenses,<br>rks and wildlife statutes, |                                  |                                |                     |
| regulations, and policies.<br>If purchasing or apolving for a Colorado resident                                                                                                    | license. pass. permit. or registration. I (licensee                                                                                                    | /Dass                                                                                                    |                                  |                                |                     |
| have read and agree to Colorado Parks and W                                                                                                    | ildlife's Terms and Conditions of Use and Privacy<br>read and agree to the Terms and Conditions of                                                                                                    | Policy.<br>Use and Privacy Policy.                                                                                                    |                                  |                                |                     |
|                                                                                                    |                                                                                                    | Back Purchase                                                                                                    |                                  |                                |                     |
| Please review the "Terms and Condition                                                                                                    | s", make sure to scroll and                                                                                                    | read all the way th                                                                                                    | nrough the ter                   | rms and cond                   | ditions.            |
| Once you have completed this step, you<br>and Wildlife's Terms and Conditions of                                                                                                    | will be able to check the ra<br>Use and Privacy Policy". Cl                                                                                                    | idio button "I have<br>ick "Purchase" to fi                                                                                                    | read and agre<br>nalize your hu  | ee to Colorac<br>unting reserv | lo Parks<br>/ation. |
|                                                                                                    |                                                                                                    |                                                                                                    |                                  |                                |                     |
| COLORADO PARKS & WILDLIFE . 6060 Br                                                                                                    | badway, Denver, CO 80216                                                                                                    | <b>.</b> 303-297-1192                                                                                                    | • cpw.state.                     | co.us 12                       | Page                |
|                                                                                                    |                                                                                                    |                                                                                                    |                                  |                                |                     |

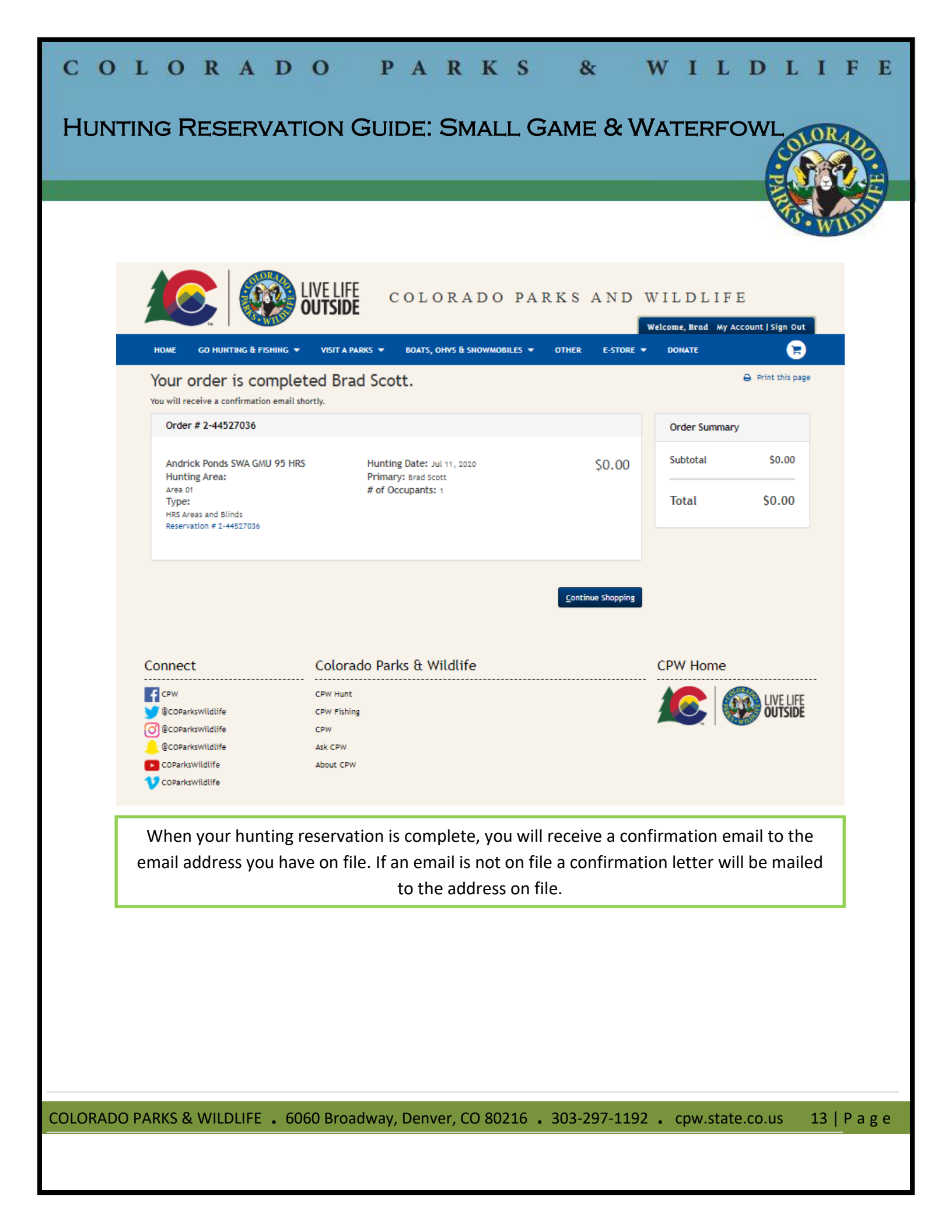